1.請向設備組借用無線網卡 DWA-X1850,插入電腦的 USB 孔

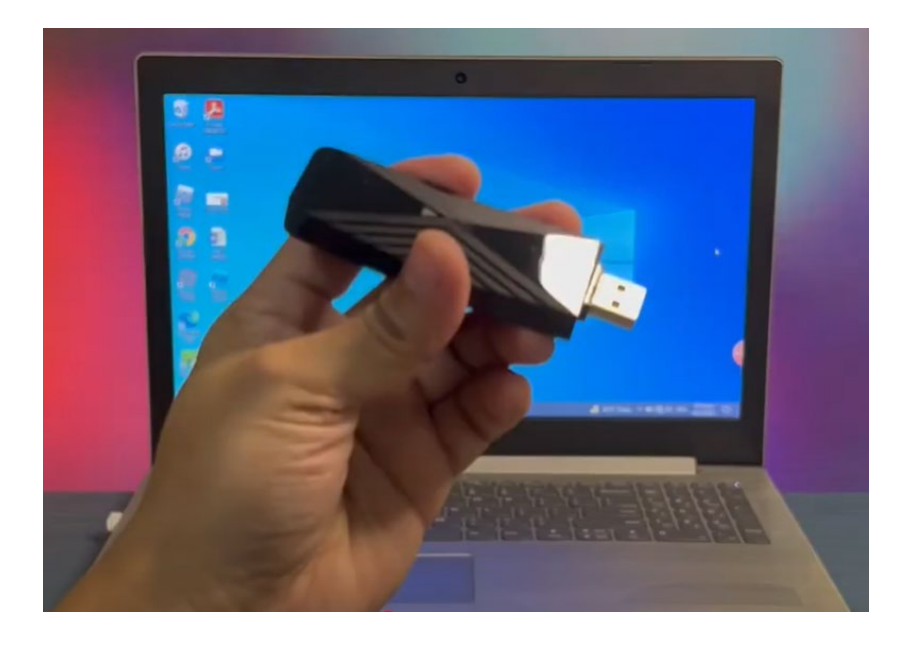

2.會跑出一個隨身碟內有驅動程式 請按照以下說明安裝

| <b>3</b> 開始設定                                                                                                    | Fix Hose Share View                                                                                                    |                                                                                                    |                 |
|----------------------------------------------------------------------------------------------------|----------------------------------------------------------------------------------------------------|----------------------------------------------------------------------------------------------------|-----------------|
| <ul> <li>注息,往開始安裝之前,請停用所有內建的無線和有線網路連接裝置,並確認欲連線之無線網路名稱(SSID)與其加密設定。</li> <li>1. 將DWA-X1850插入裝置上可用的USB連接埠。 驅動程式安裝視窗會自動跳出。點選Setup以安裝設備。如果未跳出驅動程式安裝視窗,請前往資料夾,選擇DWA-X1850,然後點選Setup開始安裝。</li> <li>2. 按照安裝精靈中的説明進行操作。</li> </ul> | <ul> <li>Cuck accession</li> <li>Cuck accession</li> <li>Downleads</li> <li>Downleads</li> <li>Downleads</li> <li>Downleads</li> <li>Downleads</li> <li>Downleads</li> <li>Downleads</li> <li>Downleads</li> <li>Downleads</li> <li>Downleads</li> <li>This PC</li> <li>USB DKK (fr)</li> <li>Windows</li> </ul> | Date modified Type<br>4/9/2021 9-53 AAM Application                                                                                                    | See<br>5,101 KB |
| 連接至您的無線網路   打開您的無線連接頁面,選擇要連接的網路。依據提示輸                                                                                                    | 入您的Wi-Fi密碼。                                                                                                    | Image: Network0043         Secured         Image: Confectiouse, Guest         Secured         Image: Confectiouse, Guest         Image: Confectiouse, Guest <t< td=""><td></td></t<> |                 |

3.接下來可以連結自己手機 或是 學校無線網路(請往下繼續看 4 和 5)

4.學校無線網路請注意程序上

## 都需參考 https://wireless.kh.edu.tw/archives/145/ 先安裝 WINDOWS 適用程式

| 高雄市政府教育局學校無線網路服務                                                              | 無線網路服務摘要                | 校園無線網路連線                | Q&A |  |
|-------------------------------------------------------------------------------|-------------------------|-------------------------|-----|--|
|                                                                               |                         | Android 11(含以上)802.1x設定 |     |  |
|                                                                               |                         | Android 10(含以下)802.1x設定 |     |  |
| Windows 802.1x快速設定連線執行步驟<br><sup>校團無線網路</sup>                                 |                         | Windows 802.1x 自動設定     |     |  |
|                                                                               |                         | Windows 802.1x 手動設定     |     |  |
|                                                                               |                         | Apple Mac 802.1x 設定     |     |  |
| 摘要                                                                            |                         | Apple IOS 802.1x 設定     |     |  |
| 1. 適用版本:「Windows Vista,7,8,10,11」<br>2. 若您使用32位元windows, 請下載安裝32bit版EAP-GTC模約 | ∃ >> <u>Download</u> << | Linux 802.1x 設定         |     |  |
| 3. 若您使用64位元windows, 請下載安裝64bit版EAP-GTC模約                                      | ∃ >> <u>Download</u> << | Chromebook 連線設定         |     |  |
| 4. 下載快速設定檔案 for windows平台 >> <u>Download</u> << (本程式可快速清除三個 ESSID 中的帳密)       |                         |                         |     |  |
| 5. 快速設定檔,已包含SSID「KH,KH-domain,eduroam」                                        |                         |                         |     |  |

5.請記得按照步驟一步一步來,不要跳過中間該安裝的東西

## 摘要

- 1. 適用版本:「Windows Vista,7,8,10,11」
- 2. 若您使用32位元windows, 請下載安裝32bit版EAP-GTC模組 >> Download <<
- 3. 若您使用64位元windows, 請下載安裝64bit版EAP-GTC模組 >> Download <<
- 4. 下載快速設定檔案 for windows平台 >> Download << (本程式可快速清除三個 ESSID 中的帳密)
- 5. 快速設定檔,已包含SSID「KH,KH-domain,eduroam」

6.然後請記得,無線選取的 SSID(訊號來源)

如果是校内 目前可選取的是 KH 或是 KH-hkhs 或是 EDUROAM 連線時輸入的帳號密碼是 OPENID 與 OPENID 的密碼

7.但是如果是要連接 EDUROAM, 記得 OPENID 還要加上 @kh.edu.tw (除非是 資訊組另外設定的來賓帳號)

\*3:連線eduroam,帳號請輸入「xxx@kh.edu.tw」

但請注意,一開始說明4需安裝的程式還是要安裝,不然還是連不上去的

## 8.如果沒有 OPENID 的使用者,請向資訊組索取來賓帳號

## 然後請用 EDUROAM 連線,帳號後面必加@kh.edu.tw